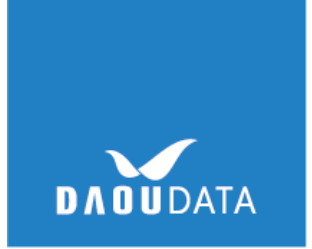

## 정품인증오류 해결 방법 기존에 남아있는 계정 정보로 인한 오류

| 팀 | 명 | 다우데이타 기술팀  |
|---|---|------------|
| 0 | 름 | 김 한 솔      |
| 날 | 짜 | 2018.01.26 |

- 기존 계정 정보가 남아있어 생기는 정품 인증 오류 해결방법
- 아무 오피스 프로그램을 켜시고 오른쪽 위에 로그인 된 이름을 클릭 > 계정전환 > 로그 인 되어 있는 계정 모두 로그아웃
- 2. 파일 > 계정 > 로그인 된 서비스 및 계정 로그아웃
- 3. 윈도우 시작 > 실행 > regedit 입력 후 실행 >

HKEY\_CURRENT\_USER₩Software₩Microsoft₩Office₩16.0₩Common₩Identity₩Identities

위의 경로로 들어가서 Office 계정 삭제

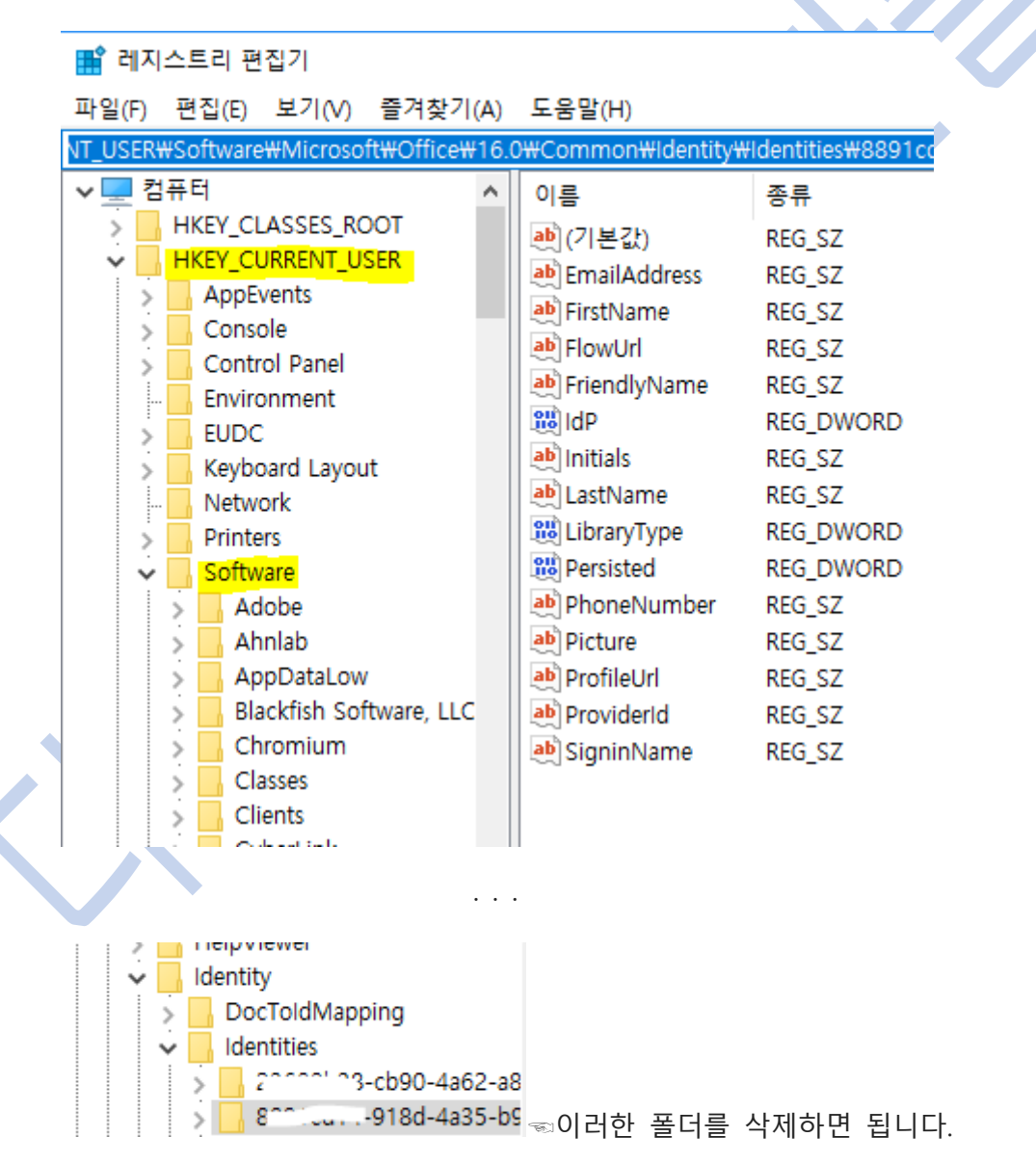

4. 제어판 > 사용자 계정 > 자격증명관리 > 일반 자격 증명 > 해당 계정 선택 > [제거]

일반 자격 증명 일반 자격 증명 추가 autodiscover-s.outlook.com 수정한 날짜: 2018-01-24 (~) MicrosoftOffice16\_Data:SSPI:....' :--- @ -' 수정한 날짜: 2018-01-24 outlook.office365.com 수정한 날짜: 2018-01-08 (~) Microsoft PaidConnectivity WiFi AccessToken 수정한 날짜: 2017-11-07 (~) MicrosoftAccount:user=1...... 수정한 날짜:오늘 🕟 수정한 날짜: 오늘 MicrosoftOffice16\_Data:ADAL:2 ..... cb90-4a62... 수정한 날짜: 오늘 🕟

위의 내용으로도 안되시면 아래 내용을 실행해주시길 바랍니다.

 Windows 8, 10 : [Windows Logo 키] + [X 키] 를 누른 후 명령 프롬프트(관리자) 를 실 행합니다.

Windows 7 : 시작을 클릭 하여 검색 창에 cmd 를 입력합니다. 상단의 검색 결과에 [cmd]를 마우스 오른쪽 클릭하여 [관리자 권한으로 실행]을 클릭하 여 명령 프롬프트를 실행합니다.

2. 아래와 같이 명령어를 입력합니다. (드래그하여 복사 한 뒤 우클릭하여 붙여넣기를 진행 합니다.)

Cd "C:₩Program Files (x86)₩Microsoft Office₩Office16" (일반적인 경우)

Cd "C:\#Program Files\#Microsoft Office\#Office16"

3. <Cscript ospp.vbs /dstatusall (제품키 확인 명령어,

Last 5 characters of installed product key: XXXXX 로 확인됩니다. 1개 이상 확인

될 수 있습니다.)

📷 관리자: 명령 프롬프트 - Cscript ospp.vbs /dstatusall

Microsoft Windows [Version 10.0.16299.192] (c) 2017 Microsoft Corporation. All rights reserved.

C:#WINDOWSWsystem32>Cd "C:#Program Files (x86)#Microsoft Office#Office16"

C:#Program Files (x86)#Microsoft Office#Office16><mark>Cscript ospp.vbs /dstatusall</mark> Microsoft (R) Windows Script Host 버전 5.812 Copyright (C) Microsoft Corpo<u>ration. All rights reserved.</u>

--Processing-

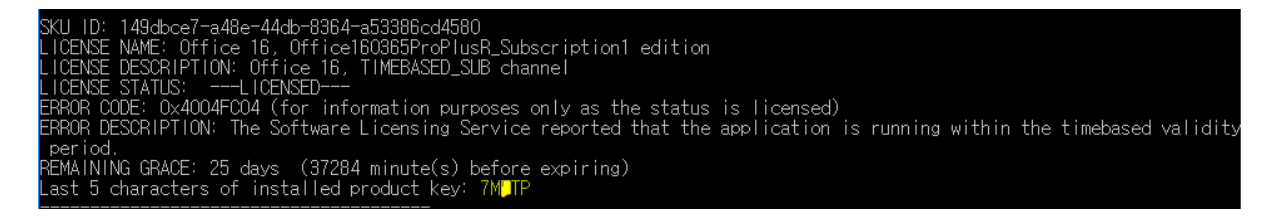

4. Cscript ospp.vbs /unpkey:XXXXX <- XXXXX은 위에서 확인한 제품키의 마지막 5자 리 입니다. 명령어를 통해 모두 제거합니다.

| C:\Program Files (x86)\Microsoft Office\Office16>Cscript ospp.vbs /unpkey:7M_TP<br>Microsoft (R) Windows Script Host 버전 5.812<br>Copyright (C) Microsoft Corporation. All rights reserved. |  |
|----------------------------------------------------------------------------------------------------|--|
| Processing                                                                                                    |  |
| <br>Jninstalling product key for: Office 16, Office160365ProPlusR_Subscription1 edition<br><product key="" successful="" uninstall=""></product>                                           |  |
| Exiting                                                                                                    |  |

5. 완료 후 Office 프로그램을 다시 실행하여 정품 인증을 다시 진행합니다. 이미 Office 로그인이 되어있는 경우 자동으로 정품 인증이 진행됩니다. 아래와 같은 창이 뜨면 정품 인증이 완료된 것입니다.

| Microsoft                                                               | × |
|-------------------------------------------------------------------------|---|
| Office가 거의 준비되었습니다.                                                     |   |
| 설치된 Microsoft Office 365 F.J.Thrs 앱:<br>[전] [전] [전] [전] [전] [0] [0] [0] |   |
| 이 제품에는 Office 자동 업데이트가 적용됩니다.<br><u>자세한 정보</u>                          |   |
| [동의함]을 클릭하면 Microsoft Office 라이선스 계약에 동의하는 것입니다.<br><u>계약 보기</u>        |   |
| Word을(를) 동의하고 시작                                                        |   |
|                                                                         |   |

6. Office 프로그램에서 [파일] > [Office 계정]을 클릭하면 구독 제품에 구매하신 제품인

Microsoft Office 365 Business 가 뜨게 됩니다.

| ¢             |                             | Sent - J - Outlook                    |
|---------------|-----------------------------|---------------------------------------|
| 정보            | 계정                          |                                       |
| 열기 및 내보내<br>기 | 사용자 정보                      | 제품 정보                                 |
| 다른 이름으로<br>저장 | 8                           | 🚺 Office                              |
| 첨부 파일 저장      | <u>사진 변경</u><br>내 정보        | · · · · · · · · · · · · · · · · · · · |
| 인쇄            | <u>로그아웃</u><br><u>계정 전환</u> | 구독 제품<br>Microsoft Office 365 ProPlus |
| Office        | Office 배경:                  | 소유자: '                                |
| 계정            | 봄의 햇살                       |                                       |
| 피드백           | Office 테마:                  | 계정 관리                                 |
|               |                             |                                       |

(참고) Office 제품이 설치된 환경에 따라 경로는 다소 차이가 있을 수 있습니다. 경로가 올바르 지 않다고 확인되는 경우 아래 명령어를 통하여 정확한 경로를 확인하세요.

cd c:₩

dir /s ospp.vbs

| C:₩Users₩v-28sanc>cd c:₩                                         |                                         |
|------------------------------------------------------------------|-----------------------------------------|
| c:₩>dir /s ospp.vbs<br>C 드라이브의 볼륨: OSDisk<br>볼륨 일련 번호: 4417-26D9 |                                         |
| c:₩Program Files (x86)₩Micr                                      | osoft Office#Office15 디렉터리              |
| 2015-08-19 오후 02:45<br>1개 파일                                     | 80,720 OSPP.VBS<br>80,720 바이트           |
| c:\Program Files (x86)\Micr                                      | osoft Office#Office16 디렉터리              |
| 2016-09-04 오전 07:34<br>1개 파일                                     | 91,883 OSPP.VBS<br>91,883 바이트           |
| 전체 파일:<br>2개 파일<br>0개 디렉터리                                       | 172,603 바이트<br>2,025,710,637,056 바이트 남음 |
| c:#>_                                                            |                                         |